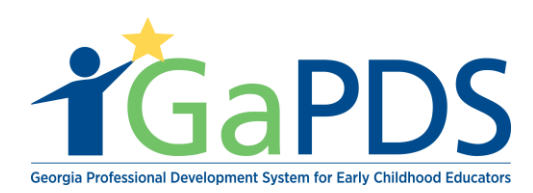

## **Trainer Information**

Once logged into GaPDS, the Trainer Information page displays

| Trainer Information                                                         |                                                                      |                                                           |                                                                                    |                                                                                                    |
|-----------------------------------------------------------------------------|----------------------------------------------------------------------|-----------------------------------------------------------|------------------------------------------------------------------------------------|----------------------------------------------------------------------------------------------------|
| Armando Ruiz                                                                |                                                                      |                                                           |                                                                                    | TR-BFTS-6946                                                                                          |
| Business Address:<br>4226 PLEASANT LAKE VILLAGE<br>LANE ,duluth, GA - 30096 | Email:<br>abby.mozo@decal.ga.gov<br>Primary Phone:<br>(678) 542-1669 | Business Phone:<br>(404) 559-6821                         | Travel Region:<br>✓ 1 - North Region<br>✓ 2 - Metro Region<br>✓ 3 - Central Region | <ul> <li>✓ 4 - Southwest Region</li> <li>✓ 5 - Southeast Region</li> <li>✓ 6 - East Region</li> </ul> |
|                                                                             |                                                                      |                                                           |                                                                                    |                                                                                                    |
| Trainer Designation:<br>Trainer III                                         | Decided On:<br>Aug 20, 2018                                          | Current Status:<br>Approved                               | Become a C                                                                         | DA Trainer                                                                                            |
|                                                                             | Expiration:<br>Jul 20, 2023                                          | Highest Training Level:<br>Advanced                       | Become a 4                                                                         | ) Hour Director Trainer                                                                               |
| Your trainer designation will expire on <b>Jul</b>                          | 20, 2023. To allow for proces                                        | sing time, please submit you<br>Renew Trainer Designation | ir renewal by <b>Jun 20, 2023</b> .                                                |                                                                                                    |

Under the "Trainer Information" section, there is the ability to enter a "Cancellation Statement" for all of the trainings, Apply for "Renew Trainer Designation", "Become a CDA Trainer", "Become a 4 Hour Director Trainer", and the ability to view the status of any applications submitted under "Designation History".

Bright from the Start: Georgia Department of Early Care and Learning

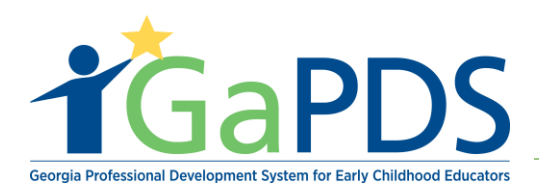

| Trainer III                                                                                                    | Decided On:<br>Aug 20, 2018<br>Expiration:<br>Jul 20, 2023    | Current Status:<br>Approved<br>Highest Training Level:<br>Advanced | Become a CDA Trainer Become a 40 Hour Director Trainer       |
|----------------------------------------------------------------------------------------------------|---------------------------------------------------------------|--------------------------------------------------------------------|--------------------------------------------------------------|
| Your trainer designation will expire on Ju                                                                                | I 20, 2023. To allow for proce                                | ssing time, please submit your renewa<br>Renew Trainer Designation | al by <b>Jun 20, 2023</b> .                                  |
| Cancellation Statement                                                                                                    |                                                               |                                                                    |                                                              |
| This is the default cancellation staten<br>session but may be updated at the se<br>B I 世 *z x <sup>2</sup> 萨 萨 语 告ab+ 急 》 | nent which participants must agr<br>sssion level, if desired. | ree to in order to register for your train                         | ing sessions. This statement will be carried forward to each |
|                                                                                                    |                                                               |                                                                    |                                                              |
|                                                                                                    |                                                               | Save Cancel                                                        |                                                              |
| Applications 🤙                                                                                                    |                                                               | Save Cancel                                                        |                                                              |
| Applications                                                                                                    |                                                               | Save Cancel                                                        | Date                                                         |
| Applications                                                                                                    | n                                                             | Save Cancel Status In Progress                                     | Date<br>Oct 04, 2018                                         |

| Designation History |           |             |              |  |
|---------------------|-----------|-------------|--------------|--|
| Туре                | Old Value | New Value   | Date:        |  |
| Designation         |           | Trainer III | Jul 19, 2018 |  |
|                     |           |             |              |  |

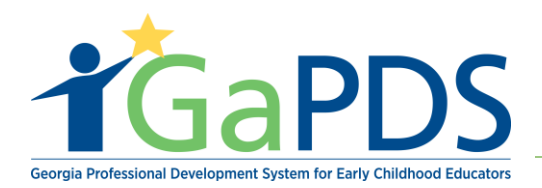